## **OVUCHECK READER®**

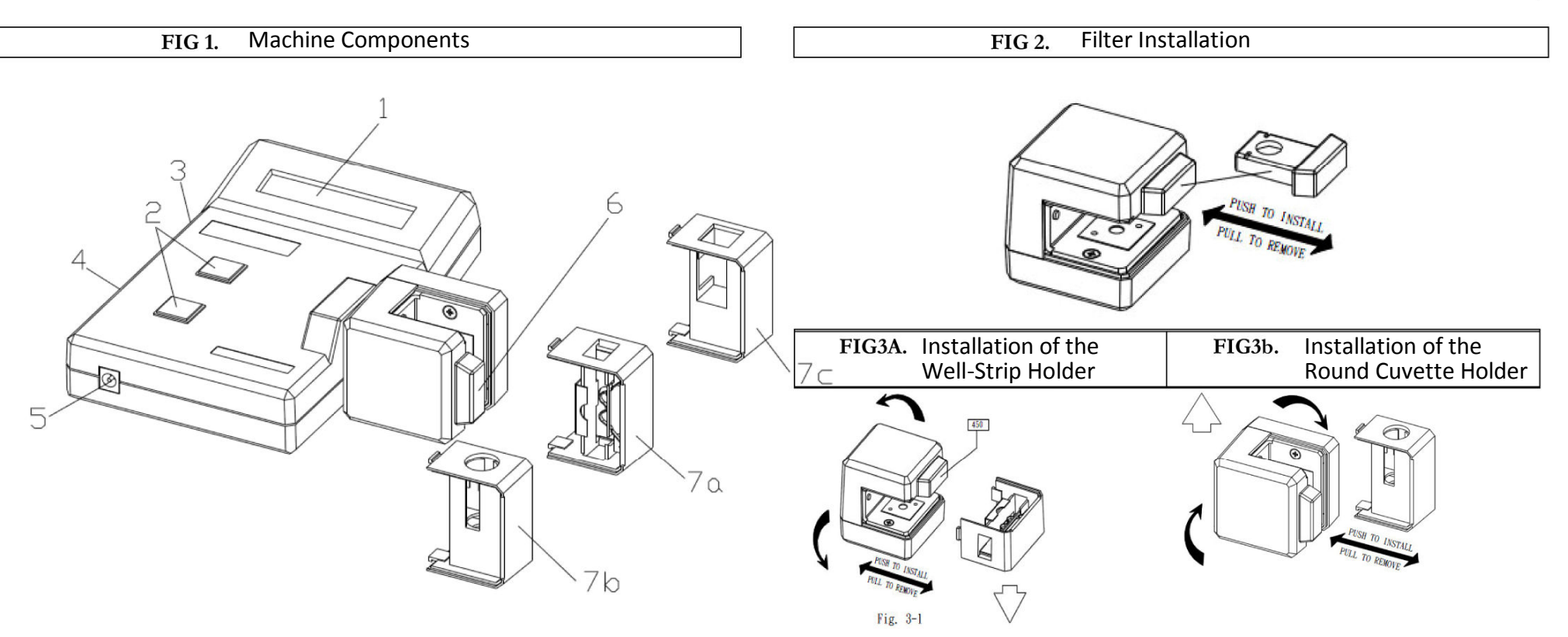

- 1. LCD Display
- 2. Touch Buttons (SEL/ESC and READ/ENTER)
- 3. Centronic Receptacle (for optical printer – not included)
- RS-232 Receptacle (for computer not included) 4.
- Power Adapter/Battery Receptacle 5.
- Filter (inserted into the Optical Unit) 6.
- 7. Well-Strip Holder (7A) or Round Cuvette Holder (7B)\*

The Power Adapter is not shown on the diagram.

\*Cuvette Holder is to be use with Ovucheck<sup>®</sup> Rapid tube

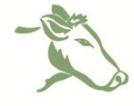

Biovet Inc. 4375, Beaudry ave, St-Hyacinthe (Qc) J2S 8W2 Canada Tél.: 1-888-8BIOVET Fax: (450) 771-2996 **Technical services: support@biovet-inc.com www.biovet.ca** 

FIG 4 B.

Insertion of the Strip (side view)

490

Х

x Incorrect

490

O Correct

# **OVUCHECK READER®**

## OPERATION

- 1. Insert the appropriate filter into the optical unit (figure 2).
- 2. Insert the holder for the tubes or the well-strips (figure 3A or 3B) into the optical unit. Turn the optical unit into position so that the holder is horizontal for the well-strip or vertical for the tubes.
- 3. Insert the power adapter into the receptacle located at the left of the front side of the unit (figure 1, no. 5).
- 4. The LCD of the unit will display "SYSTEM MENU, 1:ABS MODE"
- 5. If the filter is not properly installed, the LCD will display "READ ERROR". Check and ensure the filter is in the right position, and press the READ/ENTER button to repeat the last action. The LCD must display "SYSTEM MENU, 1: ABS MODE".
- 6. VERIFY CALIBRATION (SEE SECTION READER CALIBRATION)
- 7. Press the READ/ENTER button. The LCD displays "ABS MODE, READ BLANK".
- 8. Insert an emply well (or an empty tube) into the holder. The well-strips need to be inserted in the axis of the holder (see figure 4).
- 9. Press the READ/ENTER button. The unit reads and zeroes the empty tube/well-strip (which takes approximately five seconds) and the LCD displays "00 0.000 ABS, READ SAMPLE".
- 10. Remove the tube/well-strip from the holder.
- 11. Push the first sample well or place the first sample tube into the read position.
- 12. Press the READ/ENTER button.
- 13. The Absorbance of the first sample is read (which takes approximately five seconds) and the LCD displays "01 X.XXXABS, SET NAME MX".
- 14. Take note of the "X.XXX" value corresponding to the concentration of the sample (ex. X.XXX = 1.098)
- 15. Remove the well/tube from the holder.
- 16. Press the READ/ENTER button twice. The LCD displays "01 X.XXXABS, SET NAME MX READ SAMPLE". (X.XXX being the sample concentration which has just been read.)

- 17. Push the next sample well or place the next sample tube to continue as previous steps.
- 18. Repeat steps 11 -16
- 19. Once all the samples have been read, turn off the machine by unplugging the power adapter.
- 20. Remove the filter from the optical unit and delicately place it in its protective case.

#### CALIBRATION

- From the main menu "SYSTEM MENU, 1: ABS MODE", press the SEL/ESC button repeatedly until the LCD displays "SYSTEM MENU, 7. CALIBRATION"
- 2. Press the READ/ENTER button. The LCD displays "ABS CALIBRATION, COEFF.= X.XXX" (The default coefficient value must be 1.000.)
- 3. If this is the case, press SEL/ESC to return to the main menu "SYSTEM MENU, 1: ABS MODE". If it is not the case, press the READ/ENTER button. The LCD displays "ABS CALIBRATION, 1: KEY IN COEFF".
- 4. Press the READ/ENTER button, then press the SEL/ESC button to change the number to obtain 1.000.
- 5. Once the value of 1.000 is set, press on the ENTER button, then on the ESC button to return to the main menu "SYSTEM MENU, 1. ABS MODE".

### WARNING

- 1. The machine can measure a maximum optical density of 2.500.
- 2. The machine must be turned on at least five minutes before being used.
- 3. Do not spill liquid into the optical unit.
- 4. Do not touch the central part of the filter with your finger

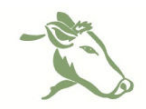